# Vivado从此开始(To Learn Vivado From Here)

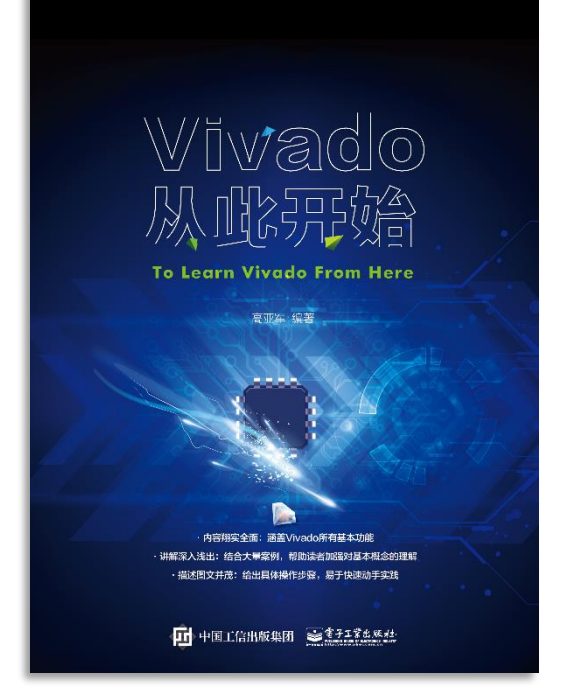

#### 本书围绕Vivado四大主题

- 设计流程
- 时序约束
- 时序分析
- Tcl脚本的使用

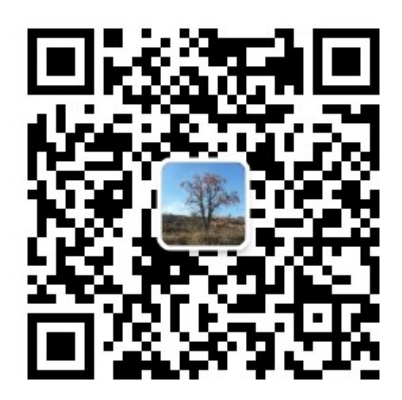

作者: 高亚军 (Xilinx战略应用高级工程师)

- 2012年2月,出版《基于FPGA的数字信号处理(第1版)》
- 2012年9月,发布网络视频课程《Vivado入门与提高》
- 2015年7月,出版《基于FPGA的数字信号处理(第2版)》
- 2016年7月,发布网络视频课程《跟Xilinx SAE学HLS》

◆ 内容翔实全面: 涵盖Vivado所有基本功能

◆ 讲解深入浅出:结合大量案例,帮助读者加强对基本概念的理解
◆ 描述图文并茂:给出具体操作步骤,易于快速动手实践

#### XILINX > ALL PROGRAMMABLE...

# **ALL PROGRAMMABLE**

## **UltraFast Design: Timing Constraint**

Lauren Gao

## **Defining Timing Constraints in Four Steps**

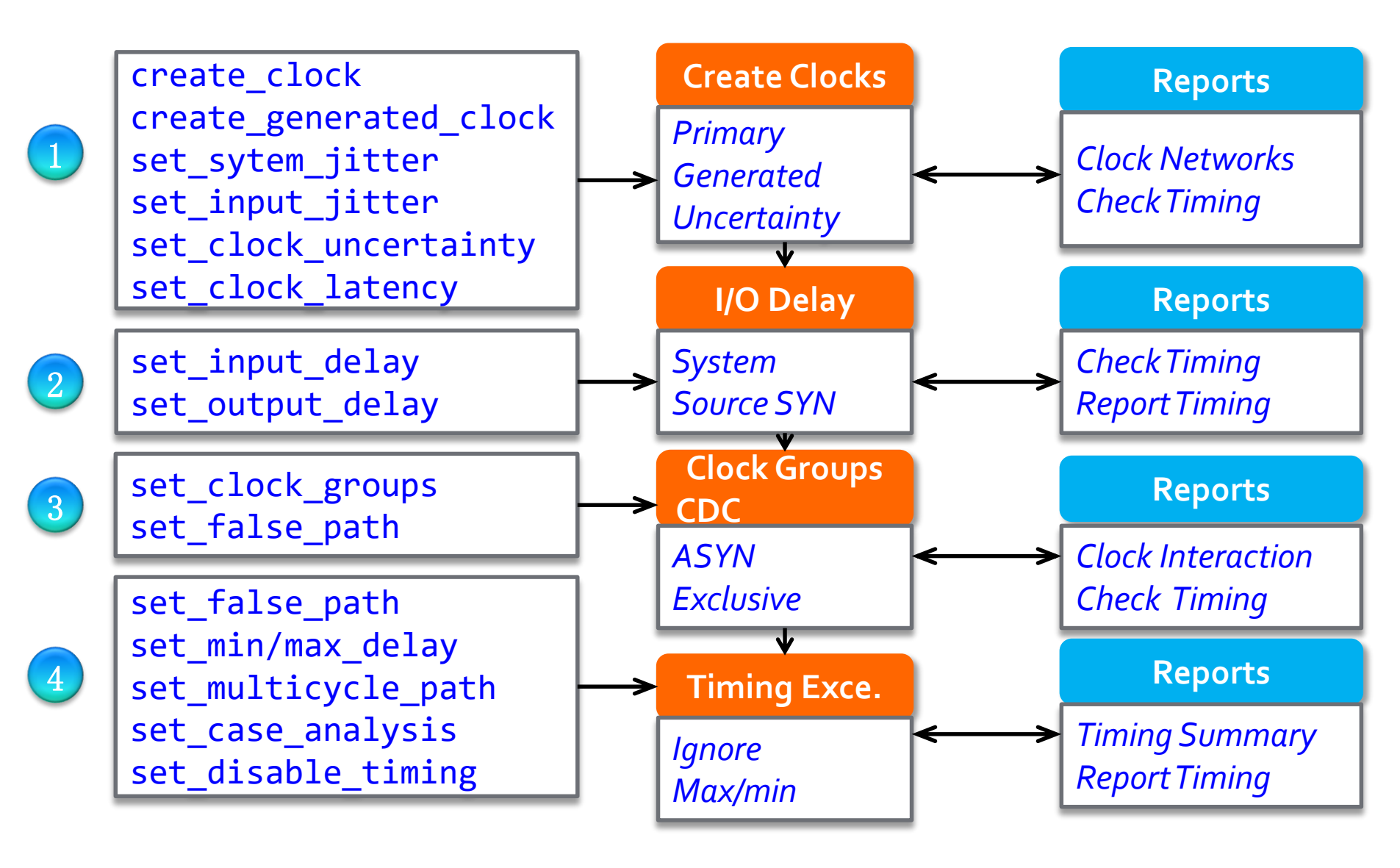

XILINX > ALL PROGRAMMABLE.

## **Method to Create Good Constraints**

#### Create clocks and define clock interactions

- Four-step guideline
- > Set input and output delays
  - Beware of creating incorrect HOLD violations

### > Set timing exceptions

- Less is more!
- Beware of creating incorrect HOLD violations
- > Use report commands to validate each step

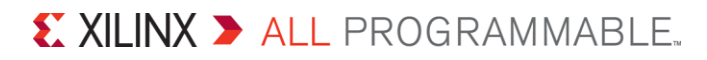

## **Clock Ground Rules**

> For SDC-based timers, clocks only exist if you create them

- Use create\_clock for primary clocks
- > Clocks propagate <u>automatically</u> through clocking modules
  - MMCM and PLL output clocks are automatically generated
  - Gigabit transceivers are not supported. Create them manually.

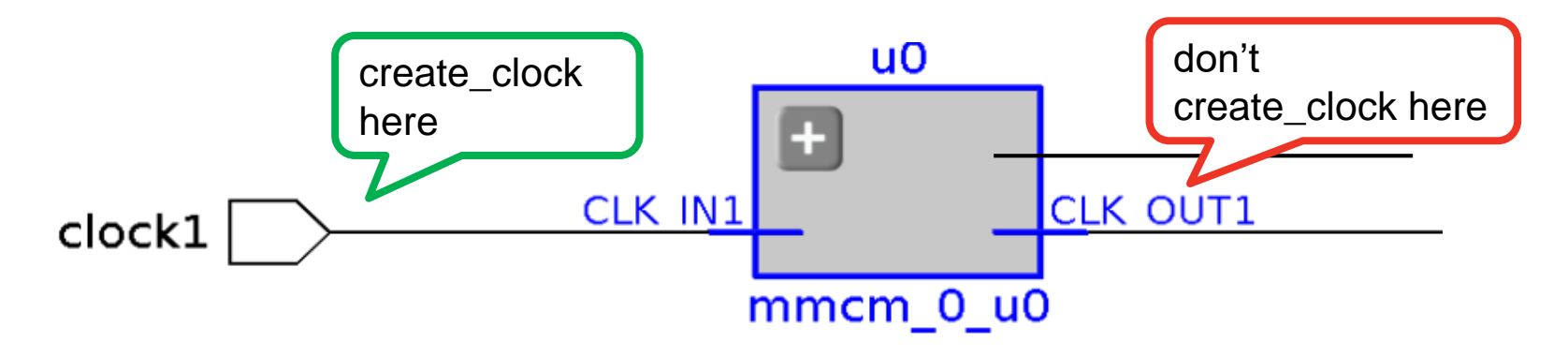

> Use create\_generated\_clock for internal clocks (if needed)
> All inter-clock paths are evaluated by default

# **Four Steps for Creating Clocks**

### > Step 1

- Use create\_clock for all primary clocks on top level ports
- Run the design (synthesis) or open netlist design

#### > Step 2

- Run report\_clocks
- Study the report to verify period, phase and propagation
- Apply corrections to your constraints (if needed)

| Attributes<br>P: Propagated<br>G: Generated |        |               |            |                                           |  |  |
|---------------------------------------------|--------|---------------|------------|-------------------------------------------|--|--|
| Clock                                       | Period | Waveform      | Attributes | Sources                                   |  |  |
| sys_clk                                     | 10.000 | {0.000 5.000} | Р          | {sys_clk}                                 |  |  |
| pll0/clkfbout                               | 10.000 | {0.000 5.000} | P,G        | <pre>{pll0/plle2_adv_inst/CLKFBOUT}</pre> |  |  |
| pll0/clkout0                                | 2.500  | {0.000 1.250} | P,G        | <pre>{pll0/plle2_adv_inst/CLKOUT0}</pre>  |  |  |
| pll0/clkout1                                | 10.000 | {0.000 5.000} | P,G        | <pre>{pll0/plle2_adv_inst/CLKOUT1}</pre>  |  |  |

# Four Steps for Creating Clocks (continued)

### > Step 3

- Evaluate the clock interaction using report\_clock\_interaction
   BEWARE: All inter-clock paths are constrained by default!
- Mark inter-clock paths (Clock Domain Crossing) as asynchronous
  - Make sure you designed proper CDC synchronizers
  - Use set\_clock\_groups (preferred method to set\_false\_path)
     BEWARE: This overrides any set\_max\_delay constraints!
- Do you have unconstrained objects?
  - Find out with check\_timing
- Step 4
  - Run report\_clock\_networks
  - You want the design to have clean clock lines without logic
    - Tip: Use clock gating option in synthesis to remove LUTs on the clock line

## What is the Primary Clock

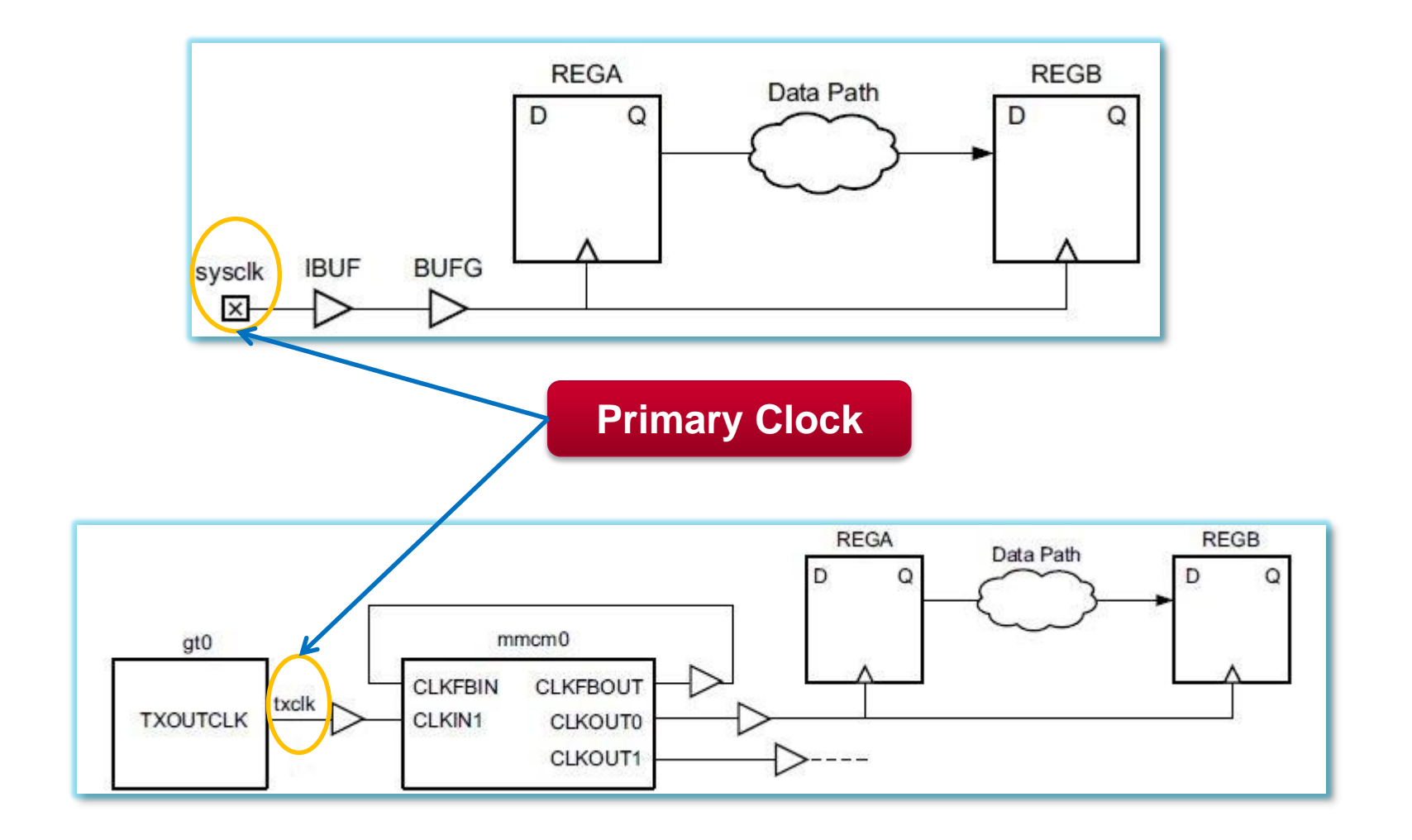

XILINX > ALL PROGRAMMABLE...

# **Adjusting Clock Characteristics**

#### Jitter

- Input jitter: set\_input\_jitter
- System jitter: set\_system\_jitter
- > Additional uncertainty
  - set\_clock\_uncertainty
  - Add extra margin the timing paths of a clock or between two clocks
  - This is also the best and safest way to over-constrain a portion of a design without modifying the actual clock edges and the overall clocks relationships

## **Constraints Validation**

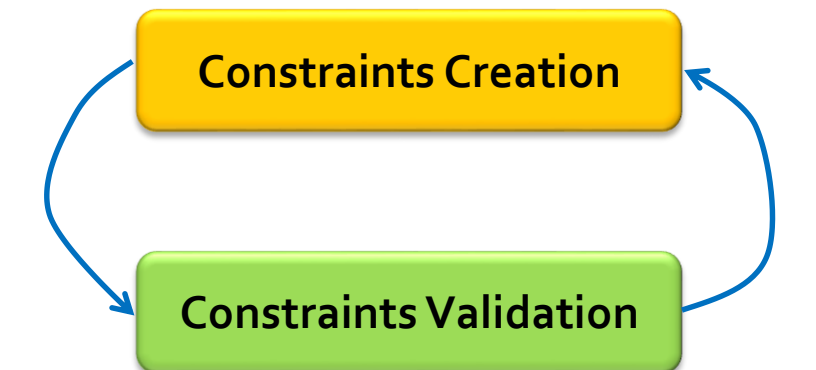

# Check if there are endpoints that are missing a constraint check\_timing check\_timing -override\_defaults no\_clock # Determine the source of missing clocks check\_timing report\_clock\_networks # Validate clock characteristics report\_clocks report\_clocks report\_property [get\_clocks wbClk]

# **Constraining Input and Output Ports**

#### > System Level Perspective

 The I/O paths are modeled like any other reg-to-reg paths by the Vivado Design Suite timing engine, except that part of the path is located outside the FPGA device and needs to be described by the user

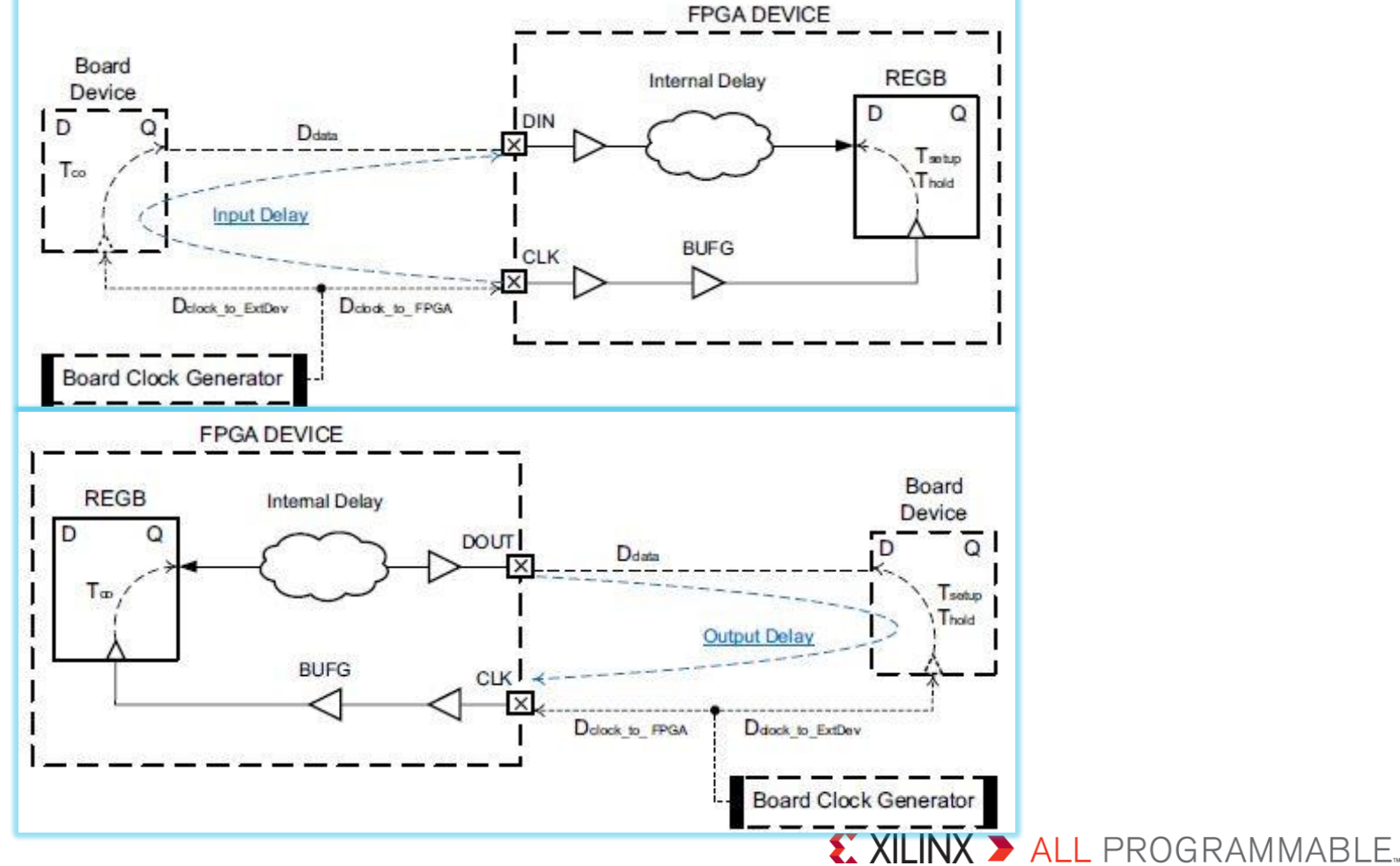

# **Timing Exceptions Guidelines**

- Use a limited number of timing exceptions and keep them simple whenever possible
  - The runtime of the compilation flow will significantly increase when many exceptions are used, especially when they are attached to a large number of netlist objects

NOT Recommended set\_false\_path -from [get\_ports din] set\_false\_path -from [get\_ports din] set\_false\_path -from [get\_ports din] -to [get\_cells blockA/config\_reg[\*]]

#### > The more specific the constraint, the higher the priority

set\_max\_delay -from [get\_clocks clkA] -to [get\_pins inst0/D] 12 Win
set\_max\_delay -from [get\_clocks clkA] -to [get\_clocks clkB] 10

## Example

> You have a design with two clocks coming on ports called wbClk and bftClk

- wbClk is a 100MHz clock, with 150 ps of jitter and a 60/40 duty cycle
- within the wbClk clock domain, setup clock uncertainty 213 ps
- bftClk is a 200MHz clock, with 30 ps of jitter and a 50/50 duty cycle
- The falling edge of bftClk is aligned with the rising edge of wbClk
- The design was designed to handle all CDC paths correctly. Assume that all CDC paths derived from the two primary clocks can be ignored

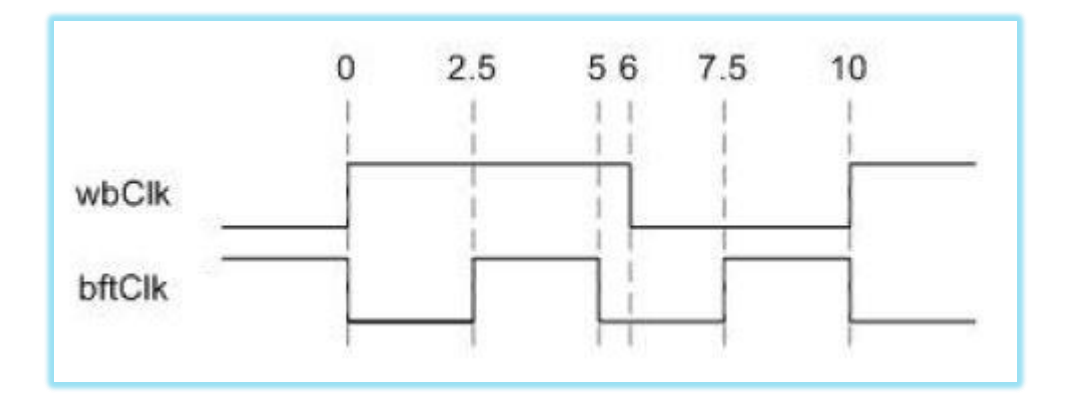

## **Example Solutions**

#### **Solutions**

```
create_clock -name wbClk -period 10.0 -waveform {0.0 6.0} [get_ports wbClk]
set_input_jitter wbClk 0.15
set_clock_uncertainty -setup 0.213 [get_clocks wbClk]
create_clock -name bftClk -period 5.0 -waveform {2.5 5} [get_ports bftClk]
set_input_jitter bftClk 0.03
set_clock_groups -async -name my_async_clks -group wbClk -group bftClk
```

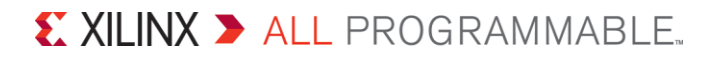

## **Example : Clock Validation**

- Validate both clocks are defined successfully
  - report\_clocks
- Validate input jitter is defined successfully
  - report\_property [get\_clocks wbClk]
  - get\_property INPUT\_JITTER [get\_clocks wbClk]

| Attribu<br>P: Pr<br>G: Ge | ites<br>opagated<br>inerated |                   |            |          |  |  |
|---------------------------|------------------------------|-------------------|------------|----------|--|--|
| V: Virtual<br>I: Inverted |                              |                   |            |          |  |  |
| Clock                     | Period                       | Waveform          | Attributes | Sources  |  |  |
| wbClk                     | 10.00000                     | {0.00000 6.00000} | P          | {wbClk}  |  |  |
| bftClk                    | 5.00000                      | {2.50000 5.00000} | P          | {bftClk} |  |  |

| Property          | Type      | Read-only | Value       |  |
|-------------------|-----------|-----------|-------------|--|
| CLASS             | string    | true      | clock       |  |
| INPUT_JITTER      | double    | true      | 0.150       |  |
| IS_GENERATED      | bool true |           | 0           |  |
| IS_PROPAGATED     | bool      | true      | 1           |  |
| IS_USER_GENERATED | bool      | true      | 0           |  |
| IS_VIRTUAL        | bool      | true      | 0           |  |
| NAME              | string    | true      | wbClk       |  |
| PERIOD            | double    | true      | 10.000      |  |
| SOURCE_PINS       | string*   | true      | wbClk       |  |
| SYSTEM_JITTER     | double    | true      | 0.050       |  |
| WAVEFORM          | double*   | true      | 0.000 6.000 |  |

## **Example : Clock Validation**

- Validate clock uncertainty is defined successfully
  - report\_timing -from [get\_clocks wbClk] -to [get\_clocks wbClk]

| Slack (MET) :        | 7.116ns (required time - arrival time)                                                             |
|----------------------|----------------------------------------------------------------------------------------------------|
| Source:              | egressLoop[0].egressFifo/buffer_fifo/infer_fifo.block_ram_performance.fifo_ram_reg/CLKBWRCLK       |
|                      | (rising edge-triggered cell RAMB36E1 clocked by wbClk {rise@0.000ns fall@6.000ns period=10.000ns}) |
| Destination:         | wbOutputData_reg[0]/D                                                                              |
|                      | (rising edge-triggered cell FDRE clocked by wbClk {rise@0.000ns fall@6.000ns period=10.000ns})     |
| Path Group:          | wbClk                                                                                              |
| Path Type:           | Setup (Max at Slow Process Corner)                                                                 |
| Requirement:         | 10.000ns (wbClk rise@10.000ns - wbClk rise@0.000ns)                                                |
| Data Path Delay:     | 2.622ns (logic 1.886ns (71.940%) route 0.736ns (28.060%))                                          |
| Logic Levels:        | 2 (LUT6=2)                                                                                         |
| Clock Path Skew:     | -0.023ns (DCD - SCD + CPR)                                                                         |
| Destination Clock De | lay (DCD): 1.629ns = (11.629 - 10.000)                                                             |
| Source Clock Delay   | (SCD): 1.760ns                                                                                     |
| Clock Pessimism Remo | val (CPR): 0.108ns                                                                                 |
| Clock Uncertainty:   | 0.296ns ((ISJ <sup>2</sup> + IIJ <sup>2</sup> ) <sup>1</sup> /2 + DJ) / 2 + PE + UU                |
| Iotal System Jitter  | (ISJ): 0.071ns                                                                                     |
| Iotal Input Jitter   | (TIJ): 0.150ns                                                                                     |
| Discrete Jitter      | (DJ): 0.000ns                                                                                      |
| Phase Error          | (PE): 0.000ms                                                                                      |
| User Uncertainty     | (W): 0.213ns                                                                                       |

## **Example : Clock Validation**

#### Validate both clocks are asynchronous

report\_clock\_interaction

| From Clock | To Clock | WINS<br>Clock Edges | WITS | INS  | INS Failing<br>Endpoints | INS Total<br>Endpoints | WINS Path<br>Requirement | Common<br>Primary Clock | Inter-Clock<br>Constraints |
|------------|----------|---------------------|------|------|--------------------------|------------------------|--------------------------|-------------------------|----------------------------|
| bftClk     | bftClk   | rise - rise         | 0.22 | 0.00 | 0                        | 7705                   | 5.00                     | Tes                     | Timed                      |
| bftClk     | wbClk    |                     |      |      | 0                        | 33                     |                          | No                      | Asynchronous Groups        |
| wbClk      | bftClk   |                     |      |      | 0                        | 440                    |                          | No                      | Asynchronous Groups        |
| wbClk      | wbClk    | rise - rise         | 7.33 | 0.00 | U                        | 1803                   | 10.00                    | Ies                     | limed                      |

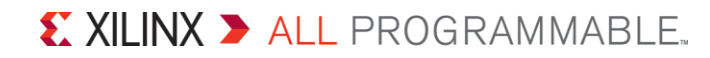